◆TLS1.1 無効化に伴うウェブブラウザ設定変更のお願い◆

当サイトでは、セキュリティ強化のため 2019年2月20日(水)より、インタ ーネット通信で使用する暗号化方式が「TLS1.2」以降へ変更となります。 「TLS1.1」の無効化に伴い、一部のブラウザにおいてログインならびにお申 込み機能等がご利用いただけなくなる場合がございます。

【影響がある主なご利用環境】

## ■パソコン

## Internet Explorer 10 以前のブラウザ環境

※Internet Explorer については設定変更により引き続きご利用が可能です。

Internet Explorer での TLS 1.2 の有効化

→設定確認方法はこちら

■スマートフォン (Android)

## Android 4.0 系、およびそれ以前の標準ブラウザ環境

ご利用の皆さまには大変ご不便をおかけいたしますが、ご理解・ご協力をいただけますようお願い申し上げます。

## 設定確認方法

(1) ウィンドウの右上にある歯車アイコンをクリックすると表示されるメニューで、「インターネットオプション」を選択します。

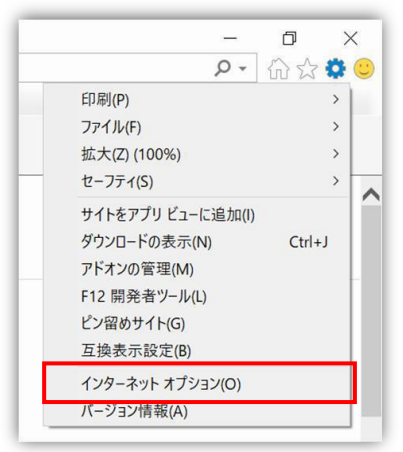

(2) ウィンドウ上部の [詳細設定] タブをクリックします。

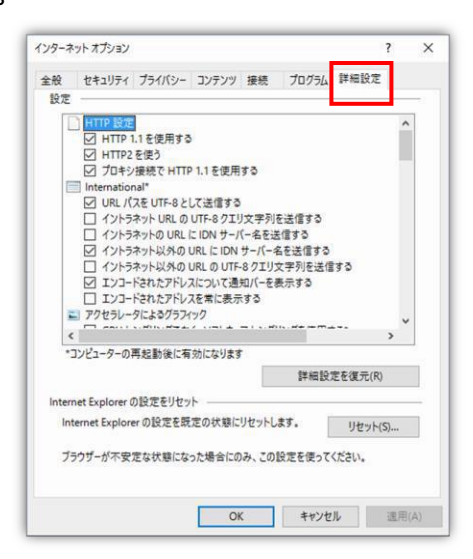

(3) 一覧をスクロールして、[TLS 1.2 の使用]の横にあるチェックボックスがまだオフであれば クリックしてオンにします。 セキュリティを強化するために、[SSL 2.0 を使用する]および[SSL 3.0 を使用する]の 横にあるチェックボックスがオンの場合はクリックしてオフにして設定完了です。

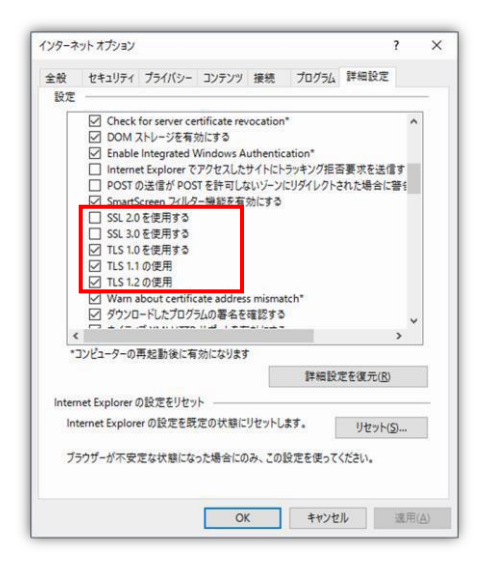